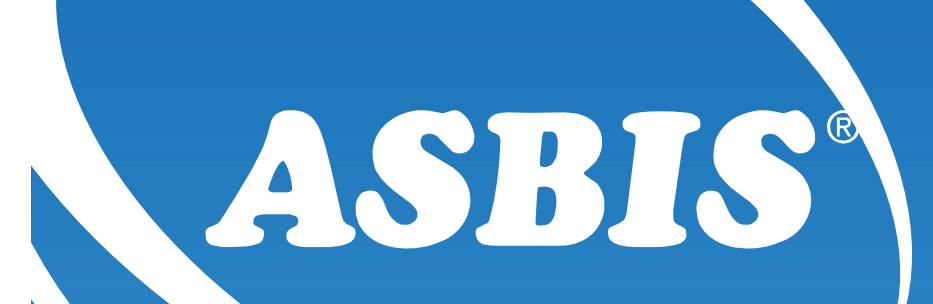

## Dell Portal Registration

October 10

www.asbis.com

## **DELL** Portal Registration

www.asbis.com

If you are not a registered partner and want to participate in Dell PartnerDirect, you will need to follow these steps:

- 1. Fill out the form below.
- Your application will be reviewed and will either be accepted or declined within
   5 working days from the time you submit your application.
- 3. After you have been accepted into the program you will receive your login credentials and you will then be granted access

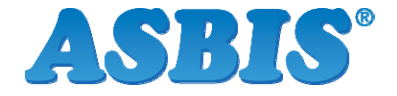

October 10

### **DELL** Portal Registration

www.asbis.com

Please follow below link in order to register on the Dell PartnerDirect: http://partnerdirect.dell.com/sites/channel/en\_ed/pages/myaccount.aspx

For assistance with your registration, please contact: Dell\_Partner\_Support@dell.com

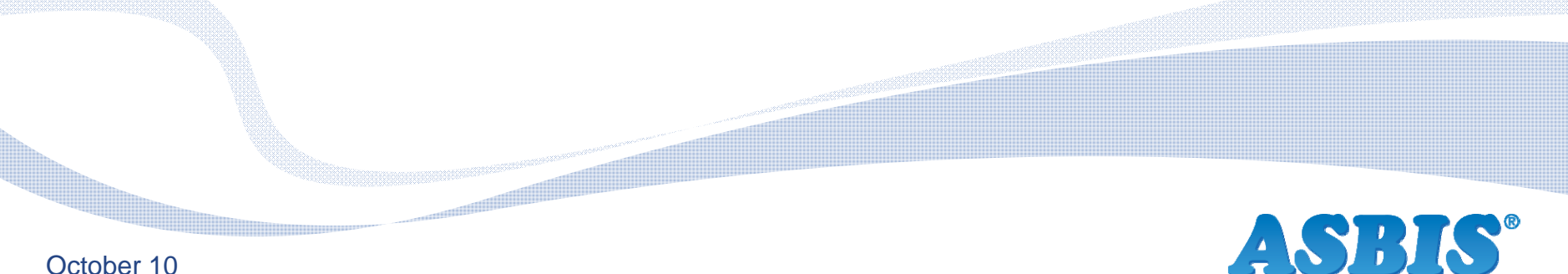

October 10

## Example of a Fill in Form

www.asbis.com

| (1) Contact (2) Company (3) Fo             | ocus (4) Segment Complete |
|--------------------------------------------|---------------------------|
| Select your country to get started:        | None                      |
| Salutation:                                | None 💌                    |
| First Name:                                |                           |
| Last Name:                                 |                           |
| Job Title:                                 |                           |
| Address 1:                                 |                           |
| Address 2:                                 |                           |
| Address 3:                                 |                           |
| City:                                      |                           |
| State / Province:                          |                           |
| Postal Code:                               |                           |
| Phone Number:                              |                           |
| Mobile Phone:                              | •                         |
| Fax Number:                                |                           |
| Email:                                     |                           |
| Would you like to receive our newsletter?: |                           |

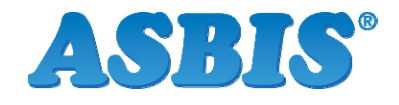

Continue

#### Example of a Fill in Form (Cont'd)

www.asbis.com

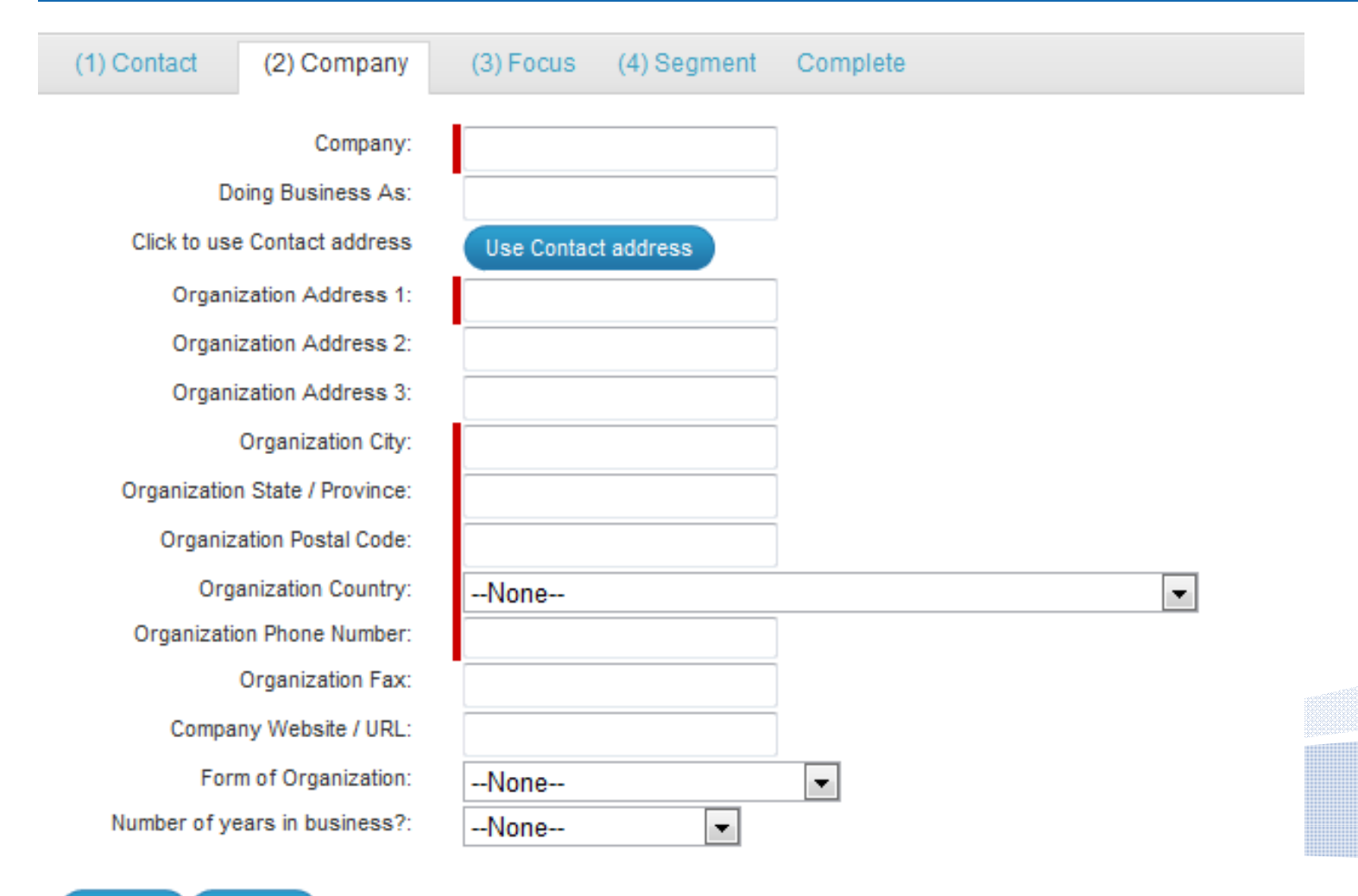

Previous

Continue

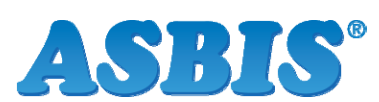

#### Example of a Fill in Form (Cont'd)

www.asbis.com

**ASBIS**<sup>®</sup>

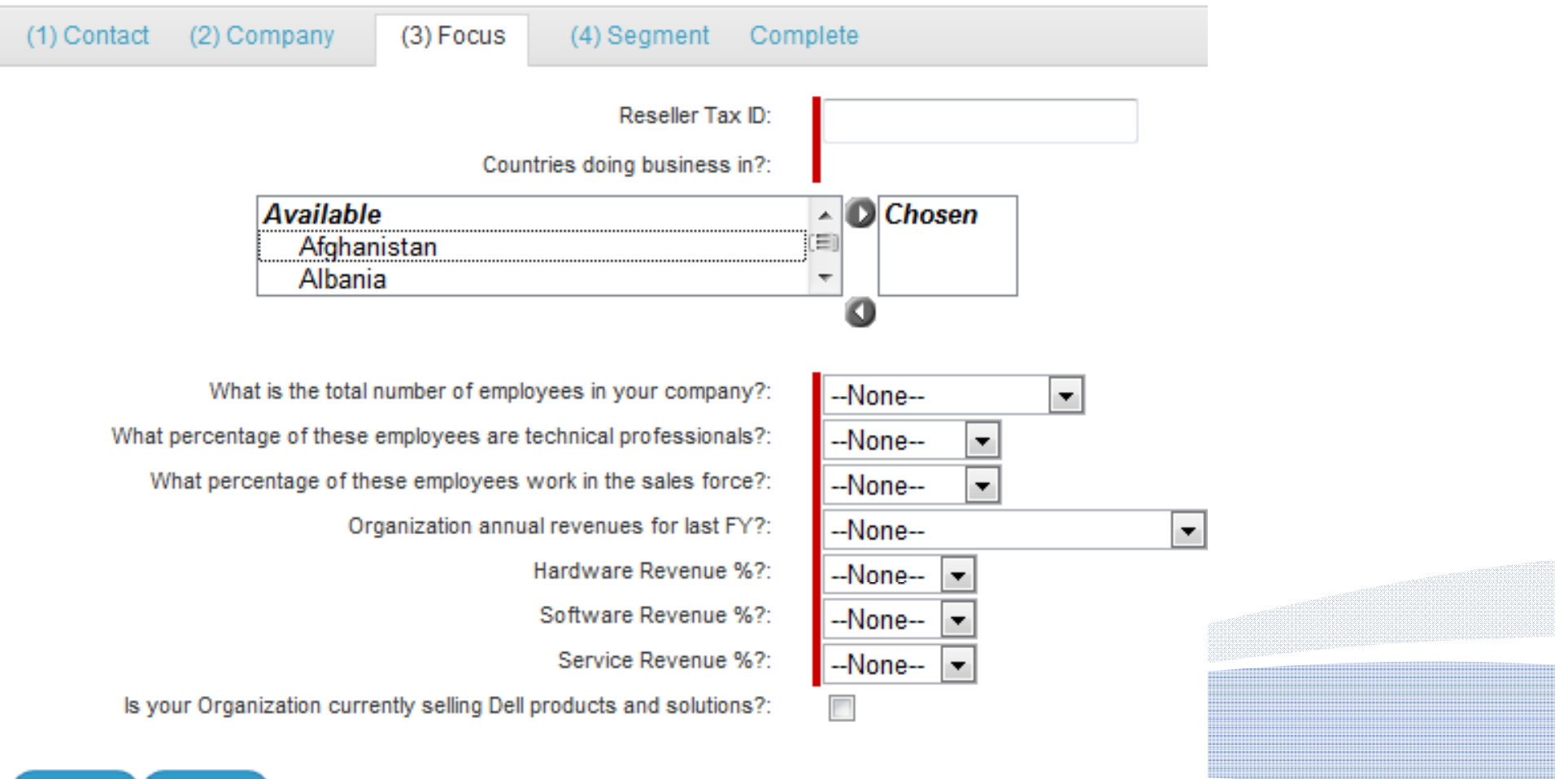

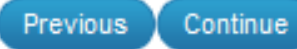

#### Example of a Fill in Form (Cont'd)

www.asbis.com

| (1) Contact (2) Company (3) Focus (4) Segment Complete |                                |
|--------------------------------------------------------|--------------------------------|
| Mint Fall and site of                                  |                                |
| what bell products do                                  |                                |
| vour customers?:                                       |                                |
|                                                        |                                |
| Available Chosen                                       |                                |
| Servers                                                |                                |
| Storage v 0                                            |                                |
|                                                        |                                |
| What is your orimany                                   |                                |
| customer segment?                                      |                                |
| Snerffr offer righte                                   |                                |
|                                                        |                                |
| Secondary Customer?:None                               |                                |
| What other customer                                    |                                |
| segments do you                                        |                                |
| target?:                                               |                                |
| Available A Chosen                                     |                                |
|                                                        |                                |
| Consumer (nome)                                        |                                |
| Small Medium Business (1-99 employees)                 |                                |
|                                                        |                                |
| Primary Channel None                                   |                                |
| Business Model:                                        |                                |
| Preterred Dell Distribution Partner?                   |                                |
|                                                        |                                |
| submit Sales Deals:                                    |                                |
| want access to Dell                                    |                                |
| Partner Training:                                      | Please submit the registration |
| AGREE to the Dell                                      |                                |
| PartnerDirect                                          |                                |
| Program Terms and                                      |                                |
| Conditions:                                            |                                |
|                                                        |                                |
| Previous Submit Registration                           | ADDIO                          |
|                                                        |                                |

www.asbis.com

# Thank You!

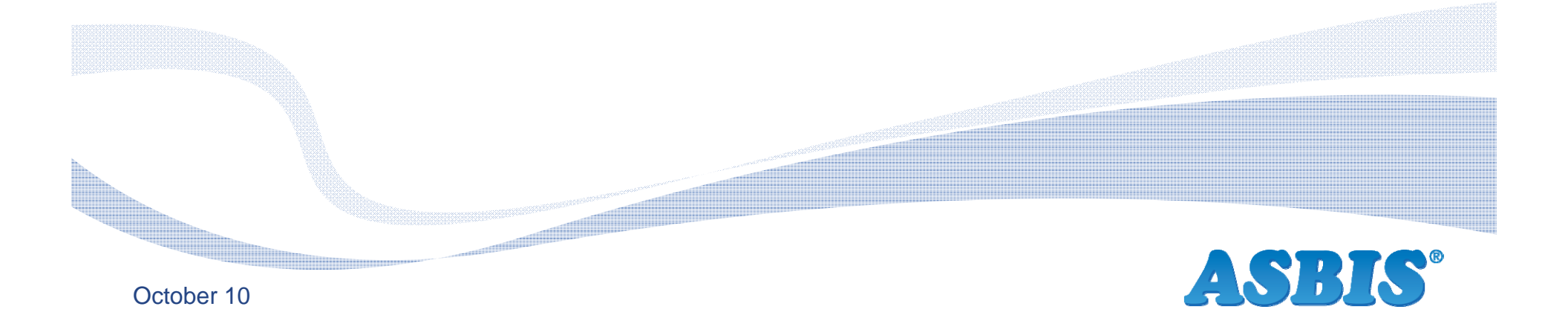